INSIGHTS FOR CANVAS OUTCOMES Insights - Faculty Guide

Collecting assessment data in Insights for Canvas Outcomes

The ability to see assessment and curriculum data together is an essential component of understanding a student's learning experience. Now, you can do this directly in Canvas by using *Insights*. Here is how to accomplish this important work:

- Log into your Canvas Beta site. <u>https://santarosajc.beta.instructure.com/</u> Connect with your Canvas LMS Administrator for any support related to accessing your Canvas Beta site.
- 2. Select Dashboard and select your course.

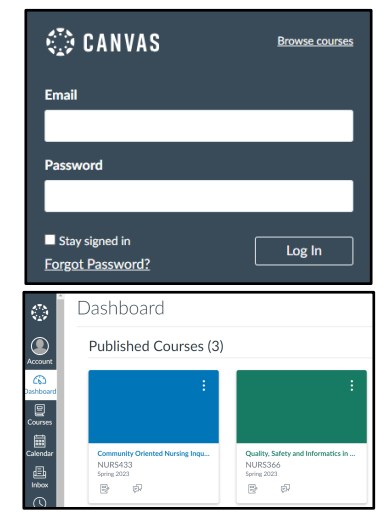

3. Navigate to 'Outcomes'.

Before moving on, you first need to make sure you have at least one outcome associated.

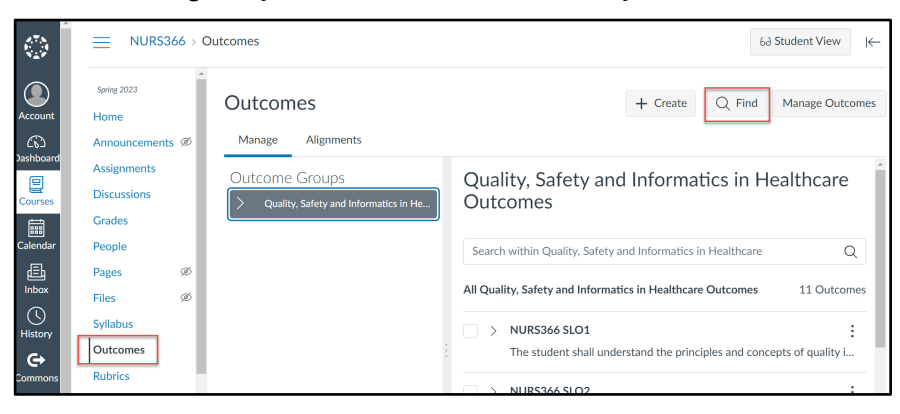

Here, you can

- View existing learning outcomes associated with your course.
- Find have a specific outcome in mind but don't see it in the list? Try searching for existing outcomes to add to your course.

Please ensure you have at least one learning outcome associated with your course. This will be the outcome that you work with in the following steps.

4. Navigate to 'Rubrics'.

Before moving on, you first need to make sure you have at least one Rubric associated.

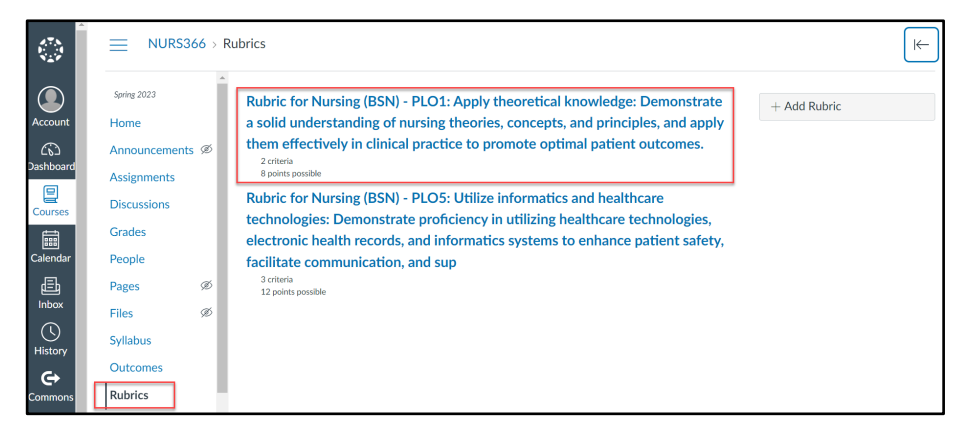

Here, you can

- Manage Rubrics will enable you to view your rubrics.
- <u>Align an outcome</u> will enable you to align a rubric in a course.

Before proceeding, you need to align at least one outcome using the Canvas instructions above, if it is not already aligned.

|               | > Rubric for N                                        | Nursing  | sing (BSN) - PLO1: Apply theoretical knowledge: Demonstrate a solid understanding of nursing theories, concepts, and principles, and apply them effectively in clinical pract<br>Rubric for Nursing (BSN) - PLO1: Apply theoretical knowledge: Demonstrate a solid understanding of |                                                                                    |                                                                                                    |                                                                                  |                                                                                                    |                                                                                          |          |  |  |  |
|---------------|-------------------------------------------------------|----------|----------------------------------------------------------------------------------------------------|------------------------------------------------------------------------------------|----------------------------------------------------------------------------------------------------|----------------------------------------------------------------------------------|----------------------------------------------------------------------------------------------------|------------------------------------------------------------------------------------------|----------|--|--|--|
| ക             | Announcements                                         | ø        | nursing theories, conc                                                                                                    | е                                                                                  | i Delete Rubric                                                                                                    |                                                                                  |                                                                                                    |                                                                                          |          |  |  |  |
| ashboard      | Assignments                                           |          | optimal patient outcor                                                                                                    | mes.                                                                               |                                                                                                    |                                                                                  |                                                                                                    |                                                                                          |          |  |  |  |
| lourses       | Discussions                                           |          | Title: Rubric for Nursing (BSN) - PLO1:                                                                                                    |                                                                                    |                                                                                                    |                                                                                  |                                                                                                    |                                                                                          |          |  |  |  |
| alendar       | Grades<br>People                                      |          | Criteria                                                                                                    |                                                                                    |                                                                                                    | Ratings                                                                          |                                                                                                    |                                                                                          | Pts      |  |  |  |
| inbox<br>Ubox | Pages<br>Files<br>Syllabus<br>Outcomes<br>Rubrics     | 90<br>90 | NURS366 SLO2                                                                                                    | 4 pts<br>Student exceeded the<br>minimum expectation on<br>the outcome or criteria | 3 pts<br>Student met the minimum<br>expectation on the outcome or<br>criteris, and is developing<br>beyond this level | 2 pts<br>Student met the<br>minimum expectation<br>on the outcome or<br>criteria | 1 pts<br>Student does not meet the<br>minimum expectation on the<br>outcome or criteria, but is<br>developing proficiency | 0 pts<br>Student does not meet the<br>minimum expectations on<br>the outcome or criteria | 4 pts    |  |  |  |
| (?)<br>Help   | Quizzes<br>Modules<br>BigBlueButton<br>Collaborations | ø        | NURS366 SLO3                                                                                                    | 4 pts<br>Student exceeded the<br>minimum expectation on<br>the outcome or criteria | 3 pts<br>Student met the minimum<br>expectation on the outcome or<br>criteria, and is developing<br>beyond this level | 2 pts<br>Student met the<br>minimum expectation<br>on the outcome or<br>criteria | 1 pts<br>Student does not meet the<br>minimum expectation on the<br>outcome or criteria, but is<br>developing proficiency | O pts<br>Student does not meet the<br>minimum expectations on<br>the outcome or criteria | 4 pts    |  |  |  |
|               | Item Banks                                            |          | + Criterion Q. Find Outcome                                                                                                    |                                                                                    |                                                                                                    |                                                                                  |                                                                                                    | Total P                                                                                  | oints: 8 |  |  |  |
|               | hogwarts (prod)                                       |          | Cancel Update Rubric                                                                                                    |                                                                                    |                                                                                                    |                                                                                  |                                                                                                    |                                                                                          |          |  |  |  |

Note: Rubrics cannot be modified in Canvas once they have been used in more than one place. For that reason, as you do this alignment, ensure that the rubric is appropriate for the assignment and the outcome.

5. Navigate to Assignments. Add an assignment using Canvas instructions.

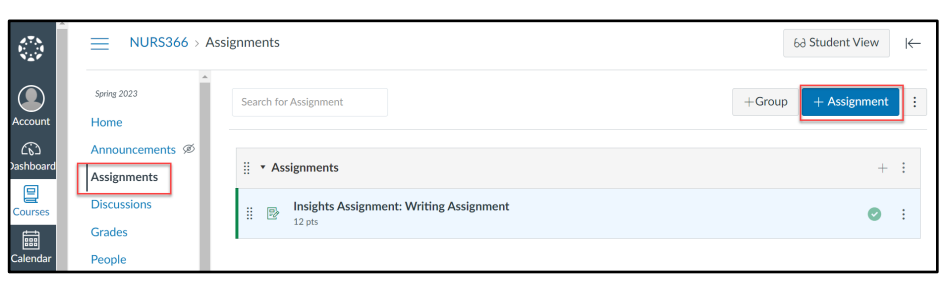

Once the assignment is created, you can attach the existing rubric by clicking on +Rubric.

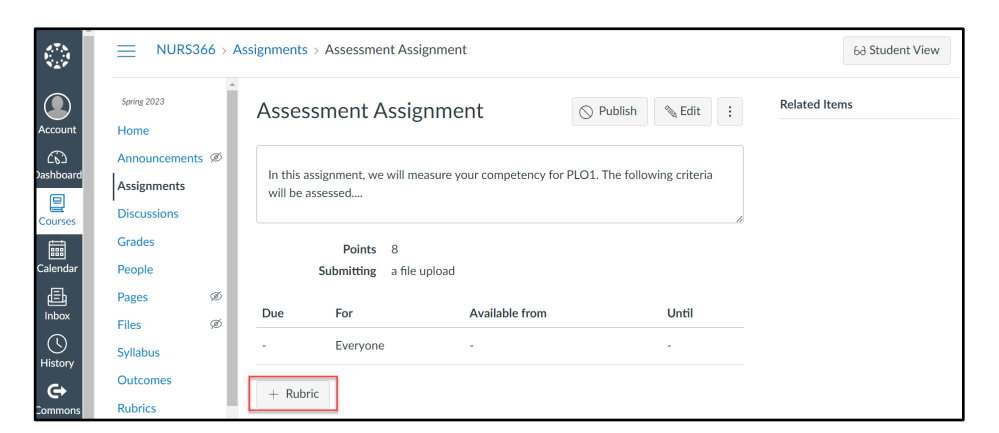

Here you can,

- Find a Rubric if you don't see the one you want to associate with this assignment.
- Find Outcome if you don't see the one you want to associate with this assignment.

|           | NUR53                           | 56 > As | signments > Assessment Assignmen           | nt                          |                                      |                    |           |                 |  |  |  |
|-----------|---------------------------------|---------|--------------------------------------------|-----------------------------|--------------------------------------|--------------------|-----------|-----------------|--|--|--|
| Account   | Spring 2023                     |         | Assessment Assignme                        | ent                         |                                      |                    | 🛇 Publish | N Edit          |  |  |  |
| Dashboard | Announcements<br>Assignments    | ø       | In this assignment, we will measure y      | our competency for PLO1. Th | e following criteria will be assesse | assessed           |           |                 |  |  |  |
| Courses   | Discussions<br>Grades<br>People |         | Points 8<br>Submitting a file upload       |                             |                                      |                    |           |                 |  |  |  |
| £         | Pages                           | ø       | Due For Available for                      |                             |                                      |                    | Until     |                 |  |  |  |
| Inbox     | Files                           | ø       | - Everyone                                 |                             |                                      |                    |           |                 |  |  |  |
| <u> </u>  | Syllabus                        |         |                                            |                             |                                      |                    |           |                 |  |  |  |
| History   | Outcomes                        |         |                                            |                             |                                      |                    |           |                 |  |  |  |
| Commons   | Rubrics                         |         | Title: Some Rubric                         |                             |                                      |                    |           | Q Find a Rubric |  |  |  |
| (?)       | Quizzes                         | ø       | Criteria                                   |                             | Ra                                   | ings               | Pts       |                 |  |  |  |
| Help      | Modules                         | ø       | Description of solution                    | N 🗊                         |                                      |                    |           |                 |  |  |  |
|           | BigBlueButton                   |         | Range                                      |                             | 5 pts<br>Full Marks                  | O pts     No Marks | 5 pts     |                 |  |  |  |
|           | Collaborations                  |         |                                            |                             |                                      |                    |           |                 |  |  |  |
|           | Item Banks                      |         | + Criterion C Find Outcome Total Points: 5 |                             |                                      |                    |           |                 |  |  |  |
|           | Insights                        |         | III write free-form comments when asse     | essing students             |                                      |                    |           |                 |  |  |  |
|           | hogwarts (prod)                 |         | C Remove points from rubric                |                             |                                      |                    |           |                 |  |  |  |
|           | Settings                        |         | Don't post Outcomes results to Learnin     | g Mastery Gradebook         |                                      |                    |           |                 |  |  |  |
|           |                                 |         | Use this rubric for assignment grading     |                             |                                      |                    |           |                 |  |  |  |
|           |                                 |         | moe score total for assessment results     |                             |                                      |                    |           |                 |  |  |  |
|           |                                 |         | Cancel Create Rubric                       |                             |                                      |                    |           |                 |  |  |  |

6. Publish your assignment once you are satisfied with its details and rubric.

Note: The assignment must be published to use SpeedGrader in the next step.

| Γ | NURS366 > Assignments > Assessment Assignment |                                                                                                    |                   |  |  |  |  |  |  |  |
|---|-----------------------------------------------|----------------------------------------------------------------------------------------------------|-------------------|--|--|--|--|--|--|--|
|   | Spring 2023<br>Home                           | Assessment Assignment                                                                                 | S Publish Sedit : |  |  |  |  |  |  |  |
|   | Announcements Ø                               | In this assignment, we will measure your competency for PLO1. The following criteria will be assessed |                   |  |  |  |  |  |  |  |

7. Once all student submissions have been collected for the assignment, you can continue along these steps. In the assignment, click on <u>SpeedGrader</u> and complete assessing your students.

| Assessment A                                                                                              | Assignme                                     | nt                                                                                 |                                                                                                  |                                                                      |                                                                                                 | Published Set Ed                                                                         | it           |
|----------------------------------------------------------------------------------------------------|----------------------------------------------|------------------------------------------------------------------------------------|--------------------------------------------------------------------------------------------------|----------------------------------------------------------------------|-------------------------------------------------------------------------------------------------|------------------------------------------------------------------------------------------|--------------|
| In this assignment, we                                                                                    | e will measure yo                            | ur competency for PLO1.                                                            | The following criteria will be a                                                                 | ssessed                                                              |                                                                                                 |                                                                                          |              |
| Points<br>Submitting                                                                                      | 8<br>a file upload                           |                                                                                    |                                                                                                  |                                                                      |                                                                                                 |                                                                                          |              |
| Due                                                                                                    | For                                          |                                                                                    | Available from                                                                                   |                                                                      |                                                                                                 | Until                                                                                    |              |
|                                                                                                    | Everyone                                     |                                                                                    |                                                                                                  |                                                                      |                                                                                                 |                                                                                          |              |
| Rubric for Nursing (BSN<br>clinical practice to prov                                                      | N) - PLO1: Apply<br>note optimal pat         | theoretical knowledge:<br>ient outcomes.                                           | Demonstrate a solid understan                                                                    | ding of nursing theorie:                                             | s, concepts, and principles, and                                                                | apply them effectively in                                                                | <b>∿</b> Q ∰ |
| Criteria                                                                                                  |                                              |                                                                                    |                                                                                                  | Ratings                                                              |                                                                                                 |                                                                                          | Pts          |
| NURS366 SLO2<br>The student shall analyze t<br>healthcare policies, regulat<br>accreditation standards on | the impact of<br>tions, and<br>i quality and | 4 pts<br>Student exceeded the<br>minimum expectation on<br>the outcome or criteria | 3 pts<br>Student met the minimum<br>expectation on the outcome or<br>criteria, and is developing | 2 pts<br>Student met the<br>minimum expectation<br>on the outcome or | 1 pts<br>Student does not meet the<br>minimum expectation on the<br>outcome or criteria, but is | 0 pts<br>Student does not meet the<br>minimum expectations on<br>the outcome or criteria | 4 pts        |

\*\*At this point, each assignment will be connected to the associated outcomes, rubric, and assessment grading. Huzzah!\*\*

- 8. The data pieces are now connected and available through *Insights,* which will extract the data for you from Canvas and populate in Tableau, or PowerBI for reporting.
- Full Data Lake available for Tableau, PowerBI, and other tools
- Consolidates Canvas
   Outcomes and SIS data to
   provide robust learning
   outcomes and curriculum
   analytics

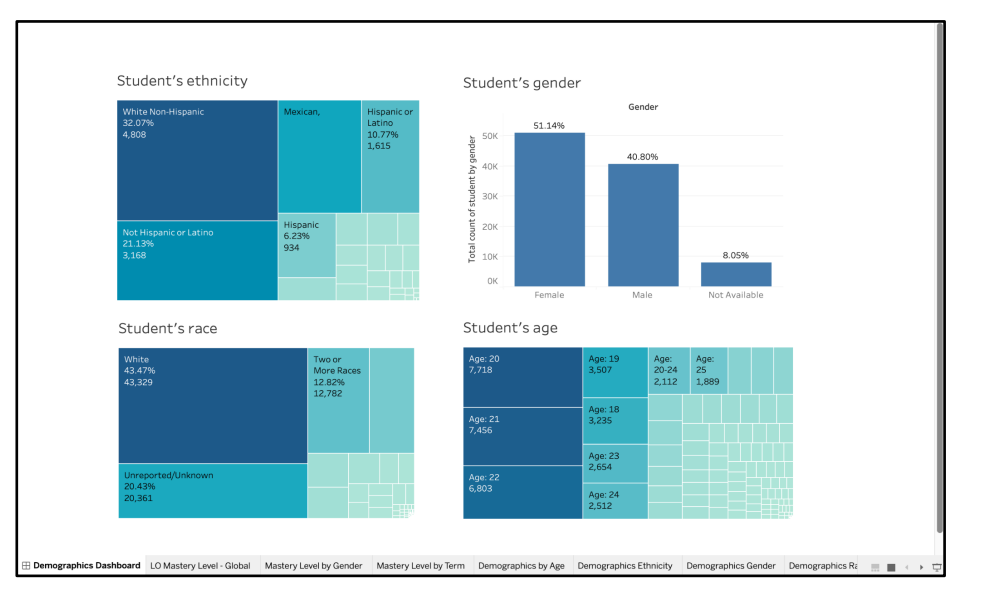

The ultimate goal is to have the mapping and assessment planning performed in *Insights* in order to create the dashboard below.

| Assignments Learning Outcomes Curriculum M                                                                                                    | ар                                                                                                    |                                                                                                    |                                                                                                    |                                                                                                    |                                                                                                    | 11000110100                                                                                                    |
|----------------------------------------------------------------------------------------------------|----------------------------------------------------------------------------------------------------|----------------------------------------------------------------------------------------------------|----------------------------------------------------------------------------------------------------|----------------------------------------------------------------------------------------------------|----------------------------------------------------------------------------------------------------|----------------------------------------------------------------------------------------------------|
| Insights Assignment: CUMERTLY VEWIG<br>Witing Assignment<br>NUISSSK: Calling Safety and Informatics in Healthcare<br>(BFIIND 2022)<br>Insights Assignment Show Datals<br>NUISSSK: Calling Safety and Informatics in Healthcare<br>(BFIIND 2022) | Learning Outcome<br>Disclaimer ()<br>Bioreg 2019<br>ACCN 12 Normalig (4)<br>Normali (1989) P.C.                                                                   | Results     fai 2018         Surg 2019         Fai 2019         Surg 2019         Fai 2019         Surg 2019         Surg 2019 | Mastery Results of<br>Spring 2020 Fal 20<br>Sing (ADN) - PLO3 III Nurs<br>III Nursing (BSN) - PLO1 - 6<br>N- PLO3 - 6 Discorte with | NURS Outco                                                                                                    | vome Quality: 75% Unap<br>ti Sorrg 2022 Fail 2022<br>Ny -PLOS & AACN 1.1 & AACN 1.3 I<br>sng (ISNY -PLO2 Ulitize information and<br>gilSNY -PLO2 Ulitize information and | Sproy 2023 Fall 2023<br>ACCN 2.1 ACCN 2.2<br>of practice<br>walfbaare technologies                             |
|                                                                                                    | LO Type<br>ILO O PLO                                                                                                    | Results Type O Achieved Mastery % O Score Average %                                                                                                    | Terms                                                                                                    |                                                                                                    | Course Levels                                                                                                    | Apply                                                                                                    |
|                                                                                                    | Assignment Purpose: At<br>technologies, electronic h<br>patient safety, facilitate co<br>nursing practice.<br>All Submissions Grad<br>> Mastery Rubric Score Brea | ssess student's proficiency in utilizi<br>nealth records, and informatics syst<br>ommunication, and support decisio<br>ed   Avg Grade: 71%  <br>skdown                                                                                                    | ng healthcare<br>ams to enhance<br>n-making in<br>91% Mastered                                                                      | Reflections Add F<br>Reflections Add F<br>> As a faculty m<br>Healthcare cot<br>assessment m<br>as educators. | Reflection<br>ember responsible for the Quality.<br>urse, I recently conducted a thoroug<br>ethods for the program learning ou<br>to continuously evaluate and import    | Safety, and Informatics in<br>ph reflection on our<br>tcomes. It is essential for<br>ve our approach to ensure |

This powerful dashboard enables you to view assignment data that has been aligned to specific outcomes and aligned to specific assessment cycles. Here you can also add reflections, and add actions. This step is an invaluable help to capture what went well, what didn't go well, and

what you would like to do differently next time. It is part of the evidence of continuous improvement that will be shared in accreditation reviews.